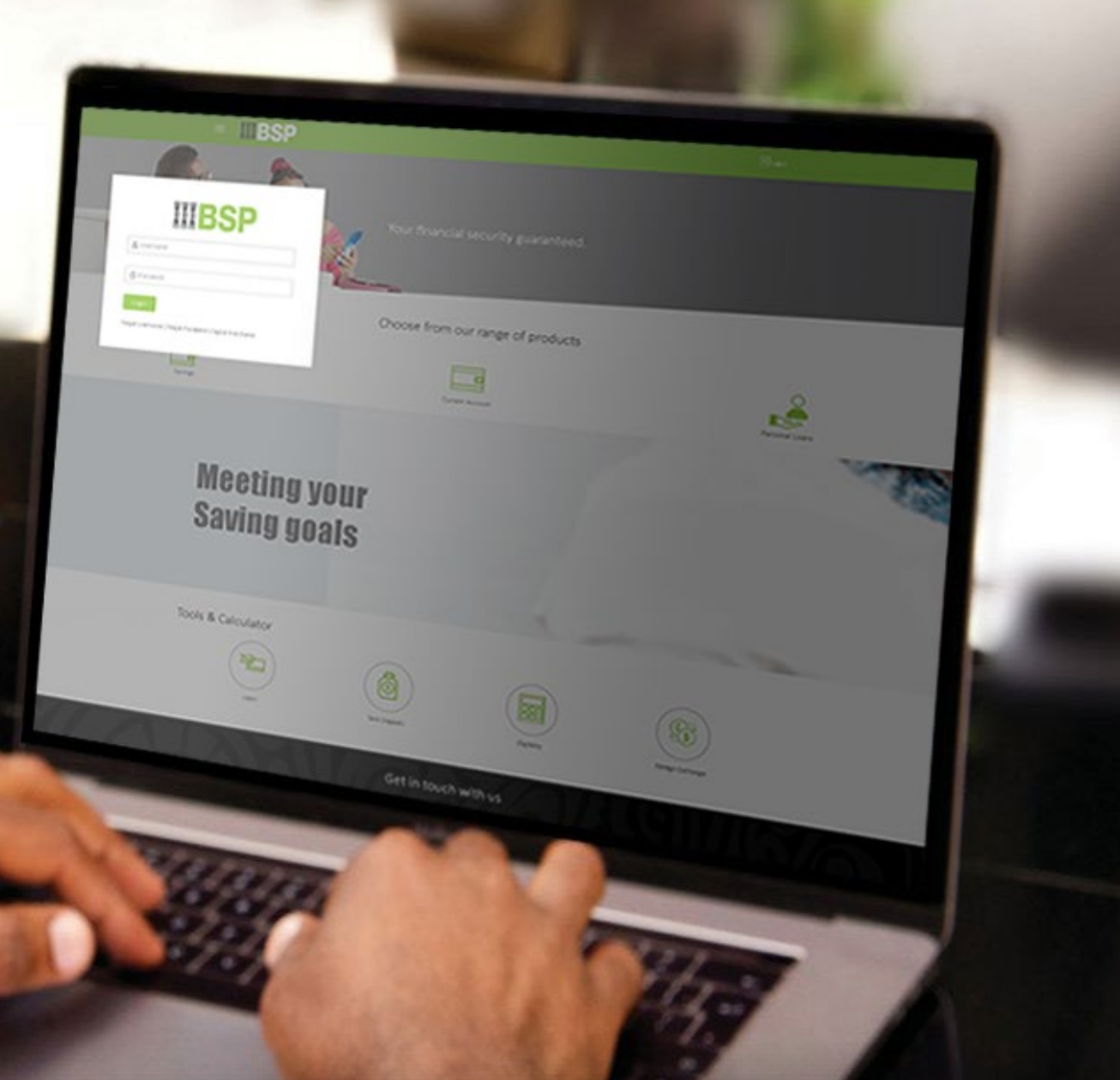

## **BSP INTERNET BANKING** Quick Reference Guide

### **REGISTER FOR BSP INTERNET BANKING**

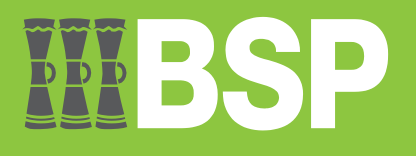

# **WBSP**

#### Use this Quick Reference Guide to:

Learn how to register for BSP Internet Banking.

#### **Register for BSP Internet Banking**

1. Click Digital Hub Home from the BSP Personal Internet Banking Login screen

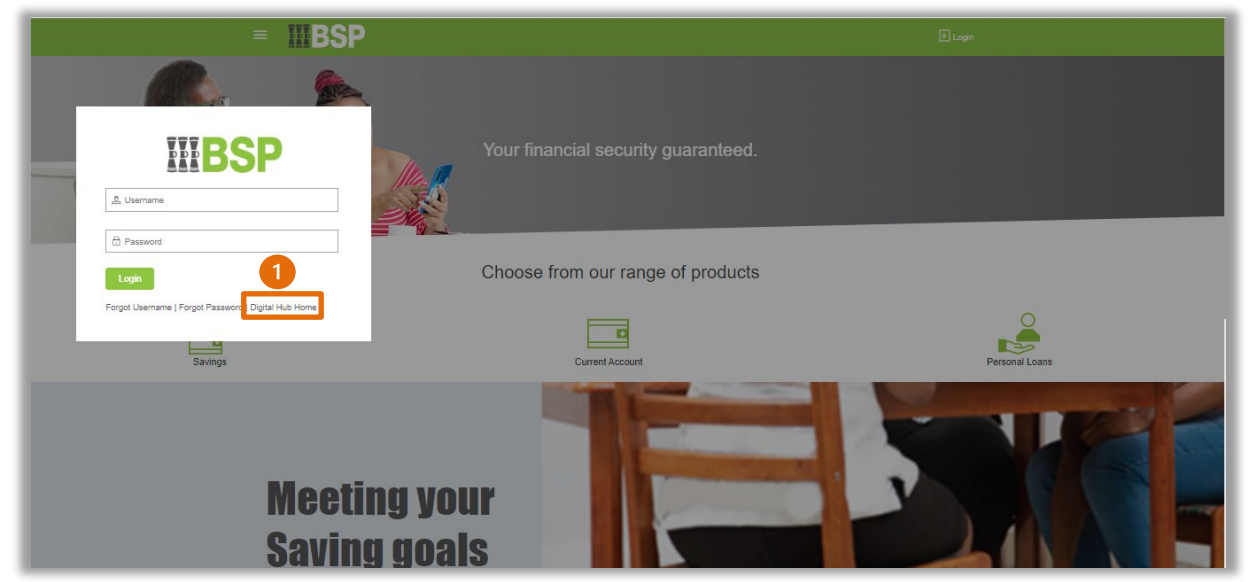

You're now on the Digital Hub Home screen.

- 2. Click the three bars to open the toggle menu
- 3. Select Register

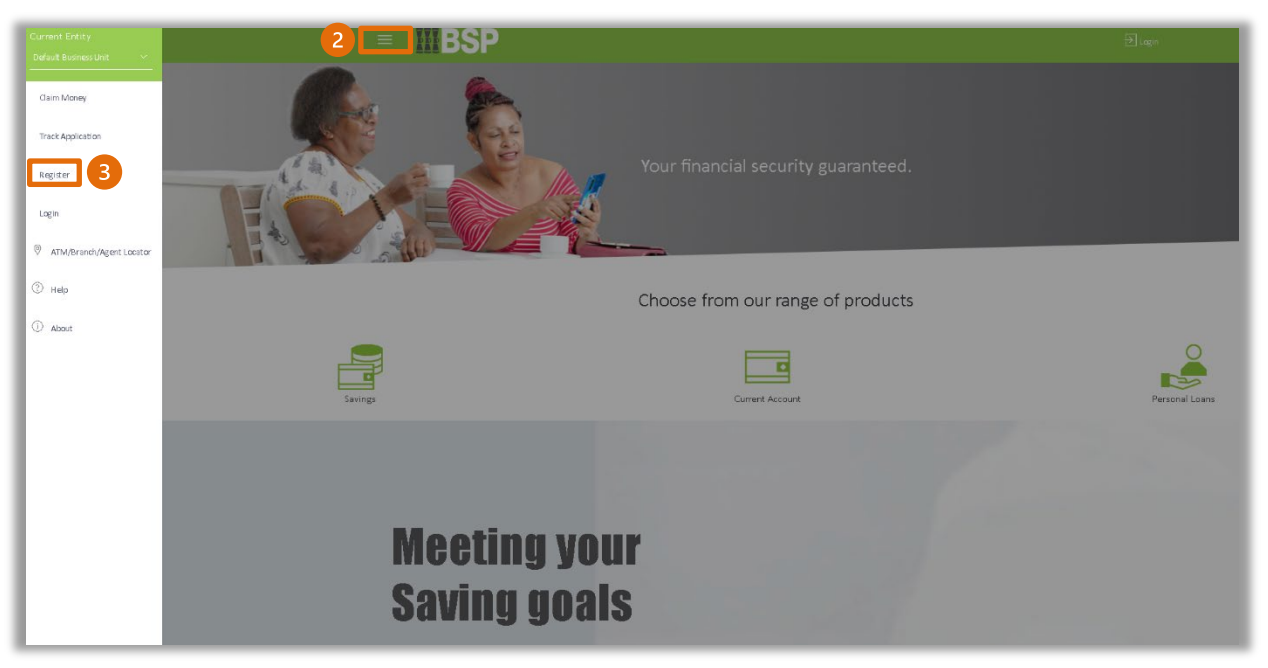

testuser@emailclient.com.pg

#### Quick Reference Guide: Register for BSP Internet Banking

- 4. Enter your Account Type from the drop-down menu
- 5. Enter your BSP Bank Customer ID
- 6. Select the **Branch** you opened your account from
- 7. Enter your Account Number
- 8. Enter your First Name
- 9. Enter your Last Name
- 10. Enter your **Email Address**
- 11. Enter your Date of Birth
- 12. Select Continue

| Great! Give Us Some Details About Your Account, So We Can Look You Up. |                            |                                                                                                    |  |  |
|------------------------------------------------------------------------|----------------------------|----------------------------------------------------------------------------------------------------|--|--|
| Account Type                                                           | Current or Savings         |                                                                                                    |  |  |
| Customer ID                                                            | 5                          |                                                                                                    |  |  |
| Branch                                                                 | Lae Commercial Centre 6    | Ť                                                                                                    |  |  |
| Account Number                                                         | 7                          | Register for the BSP Digital Hub                                                                                                    |  |  |
| First Name                                                             | 8                          | If you are a BSP retail customer with an active bank account and                                                                                                    |  |  |
| Last Name                                                              | 9                          | get banking online with the BSP Digital Hub.                                                                                                    |  |  |
| Email ID                                                               | Viease enter your email ID | Provide the required details in the form, exactly how they are<br>recorded for your bank account with BSP. Once your account is<br>matched, you can set a password and login immediately. If you are |  |  |
| Date of Birth                                                          | dd mmm yyyy 111 🖩          | unable to match your account details, please Contact Us or visit<br>your local BSP branch for assistance.                                                                                            |  |  |
|                                                                        |                            | After you have successfully registered online you can contact us to<br>enable features like payments and other financial transactions.                                                               |  |  |
|                                                                        |                            |                                                                                                    |  |  |
|                                                                        | 12 Continue Cancel         |                                                                                                    |  |  |
|                                                                        |                            |                                                                                                    |  |  |
|                                                                        |                            |                                                                                                    |  |  |
|                                                                        |                            |                                                                                                    |  |  |
|                                                                        |                            |                                                                                                    |  |  |
|                                                                        |                            |                                                                                                    |  |  |
|                                                                        |                            |                                                                                                    |  |  |
| L                                                                      |                            |                                                                                                    |  |  |

#### Identification Verification

Verify your identity using one of three verification methods:

#### **Option 1 - Mobile and Email Verification**

A verification code will be sent to your registered mobile number and email address.

- 1. Enter the verification code in the designated space
- 2. Select Submit

| A verification code has been sent t | your registered mobile number. Please enter that code below to complete the p |
|-------------------------------------|-------------------------------------------------------------------------------|
| Verification Code                   | ø                                                                             |
| Resend Code                         |                                                                               |
| Attempts Left                       |                                                                               |
| 3                                   |                                                                               |
| Deference Number                    |                                                                               |
| 625135                              |                                                                               |
|                                     |                                                                               |

#### Option 2 – Soft Token Verification

Using the **BSP PNG PaySecure App** on your mobile device to generate a One Time Password (OTP).

- 1. Enter the One Time Password (OTP) into the One Time Password field
- 2. Select Submit

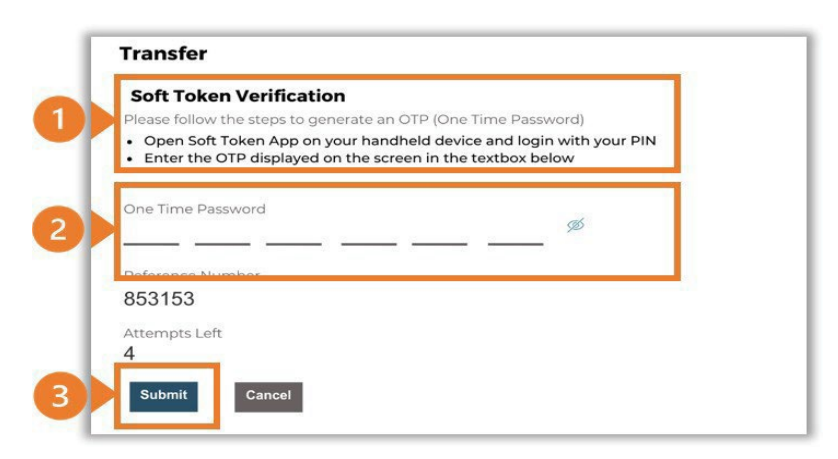

#### **Option 3 – Security Question**

Answering one of five (5) security questions.

1. Answer the question

#### 2. Select Submit

Note: If you answer incorrectly, another question will be displayed. Repeat the above steps.

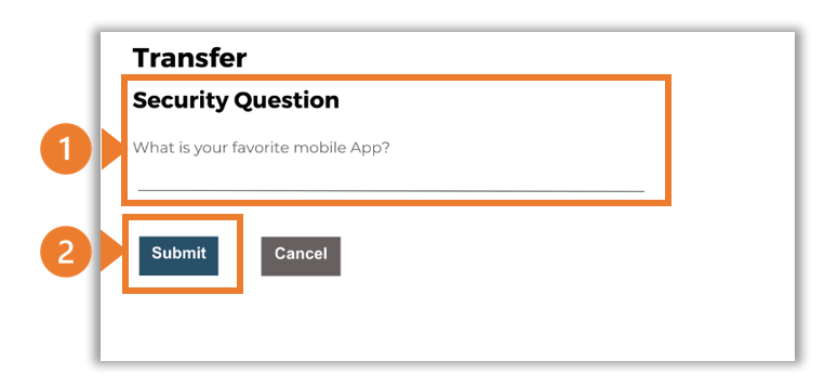

#### Quick Reference Guide: Register for BSP Internet Banking

Once you've verified your identity, you need to create your username and password. These are used to log into BSP Internet Banking and the BSP PNG App.

- 1. Select Get new Username, to get a system generated username
- 2. Enter your **Password**. Make sure it is between 8-15 characters, is a combination of uppercase and lowercase, has at least 1 number and 1 special character.
- 3. Re-enter your **Password**
- 4. Agree to the Terms and Conditions and select Sign Up

|                                                                                                    |                 | SP               |                                                                                                    |  |
|----------------------------------------------------------------------------------------------------|-----------------|------------------|----------------------------------------------------------------------------------------------------|--|
| Create your log in details<br>User Name                                                                                          | 1234567890      | Get New Username |                                                                                                    |  |
| Password                                                                                                    |                 | 2                |                                                                                                    |  |
| Re Enter Password                                                                                                    |                 | 3                |                                                                                                    |  |
| I agree to Terms and Conditions                                                                                                  |                 |                  |                                                                                                    |  |
|                                                                                                    | 4 Sign Up Cance |                  | Your Password can :                                                                                                    |  |
|                                                                                                    |                 |                  | <ul> <li>Have 8 to 15 characters</li> <li>Have uppercase (Minimum 1 mandatory)</li> <li>Have lowercase (Minimum 1 mandatory)</li> <li>Have numbers (Minimum 1 mandatory)</li> <li>Have numbers (Minimum 1 mandatory)</li> <li>Have special characters (Minimum 1 mandatory)</li> <li>Have special characters (Minimum 1 mandatory)</li> <li>Not contain consecutive (abc)characters more than 3</li> <li>Not contain identical (aaa) characters more than 2</li> <li>Not be a common password</li> </ul> |  |
|                                                                                                    |                 |                  |                                                                                                    |  |
| Copyright © 2021, BSP Internet Banking and/or its affiliates. All rights reserved.   Security Information   Terms and Conditions |                 |                  |                                                                                                    |  |

5. Select Login to return to the BSP Internet Banking log in screen and start using banking services

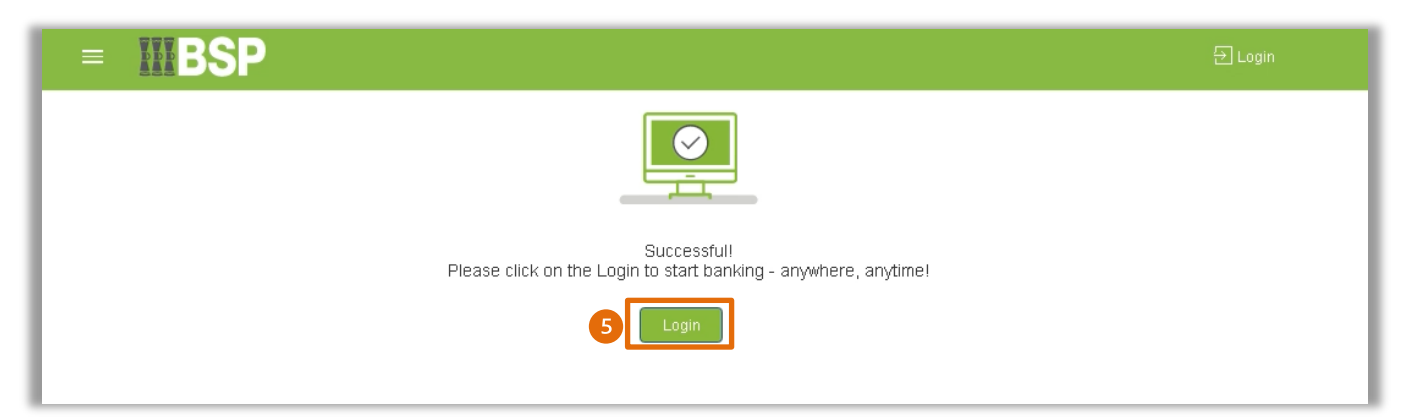

To set up your limits and authentication type, contact the BSP Customer Call Centre or visit your local branch.

#### **Additional Support**

Please contact the BSP Customer Call Centre: **Phone:** (+675) 320 1212 or 7030 1212 **Email:** <u>servicebsp@bsp.com.pg</u>

#### Disclaimer

The accounts used in this guide are fictitious and contain non-customer data.

#### **Copyright Information**

All rights reserved world-wide under international copyright agreements. No part of this document can be reproduced, stored in a retrieval system, or transmitted in any form or by any means, electronic, mechanical, photocopying, recording, or otherwise without the prior written permission of BSP Financial Group Limited.